## Abilitare Bluetooth su SPA525G IP Phone

## Obiettivo

L'obiettivo di questo documento è spiegare come abilitare la funzione Bluetooth sul telefono IP SPA525G. Il telefono supporta Bluetooth. Il Bluetooth può essere utilizzato per collegare un cellulare all'SPA525G. SPA525G può essere utilizzato come Bluetooth Hands Free for the Cell Phone; I contatti dei telefoni cellulari possono anche essere trasferiti all'SPA525G se tale funzione è fornita dal cellulare.

## Dispositivi interessati

SPA 525G

## Attivare Bluetooth.

Passaggio 1. Premere il pulsante **Setup** sul telefono. Viene visualizzato il *menu Information and Settings*.

Passaggio 2. Utilizzare i tasti di spostamento e scorrere verso il basso fino a Preferenze utente. Premere il tasto **Seleziona**.

Passaggio 3. Utilizzare i tasti di spostamento e scorrere fino a Bluetooth. Premere il tasto **Seleziona**. Viene visualizzato il menu *Bluetooth Configuration* (Configurazione Bluetooth).

Passaggio 4. Con l'opzione Bluetooth selezionata, premere il tasto di navigazione **freccia destra** fino a quando non viene visualizzato un segno di spunta blu.

Passaggio 5. Premere il tasto softkey **Set** per salvare le impostazioni desiderate o Premere il tasto softkey **Back** per annullare le impostazioni e tornare al menu precedente.